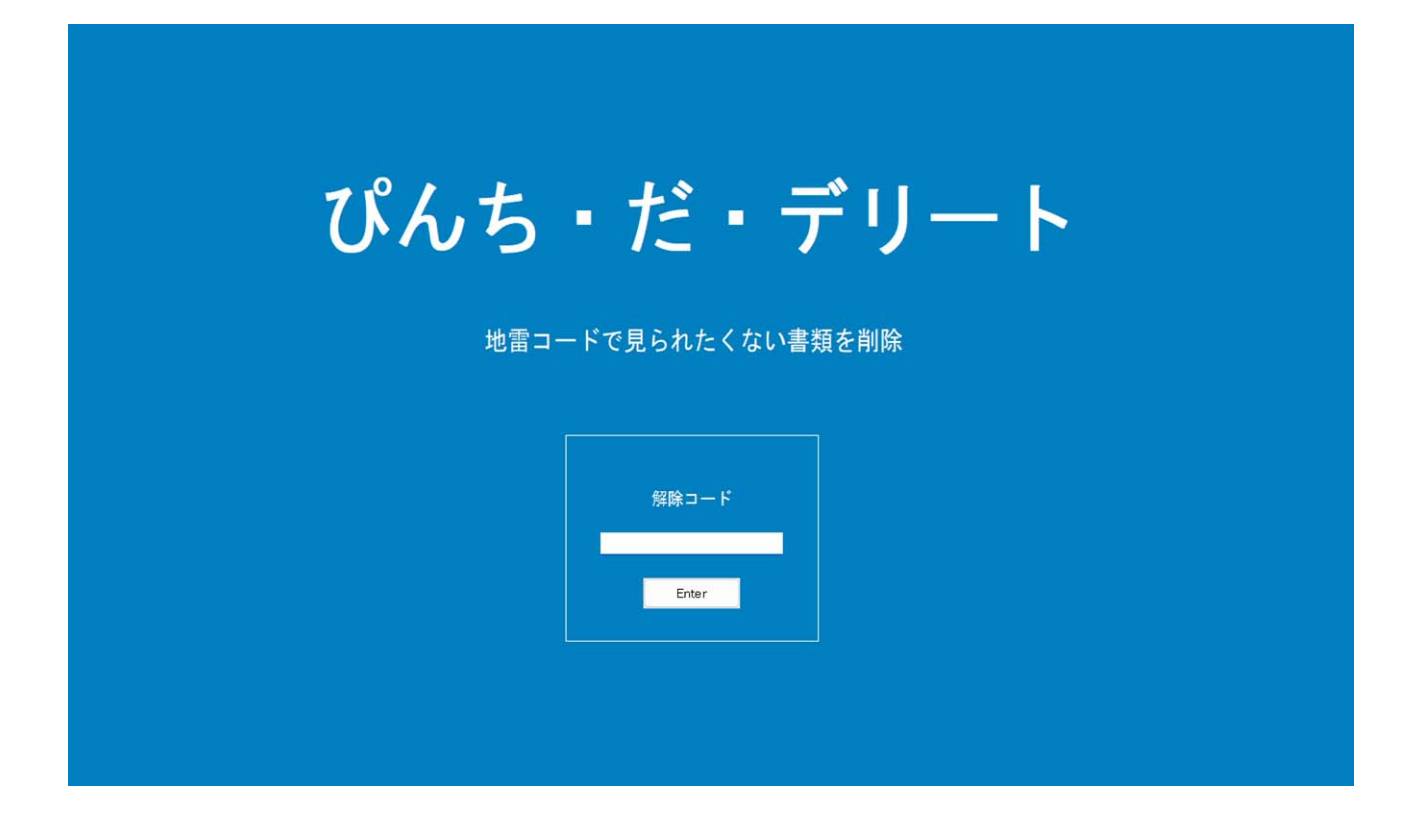

# 操作マニュアル Ver.1

### ぴんち・だ・デリート

公用や社内のパソコンに個人情報や人に見られたくない書類を残していませんか? 公益通報や社内監査で、私的情報が存在するパソコンを押収された場合、あせりますよね! パソコンの盗難や紛失した場合の情報漏洩対策を考えていますか?

そんな「ぴんち」な事態に見られたくないファイルを安全に削除します。

「ぴんち・だ・デリート」は、そんなアプリです。

- 1. 解除コードが入力されるまでパソコの操作ができないようにロックします。
- 2. ロック画面は好きな色やタイトルに変更でき、無断使用者を威圧します。
- 3. 安全に個人情報や機密情報、人に見られたくないファイルを削除します。
- 4. 指定回数のコード入力ミスでパソコンの電源を落とします。

通常の削除ではパソコン内のファイルのインデックスを消すだけで、ディスク内のファイ ル領域が残ったままになります。なのでファイル復元ツール等で復活が可能となります。 「ぴんち・だ・デリート」の削除は、ディスク内のファイル領域を特殊文字で書き換えた 後、削除をおこなうので、復元はできなくなります。

※但し、オリジナルファイルをコピーしたものを通常削除していた場合、オリジナルを本 アプリで削除してもをコピー削除のファイル領域は残っていますので、そこからの復元は 可能となりますので注意が必要です。

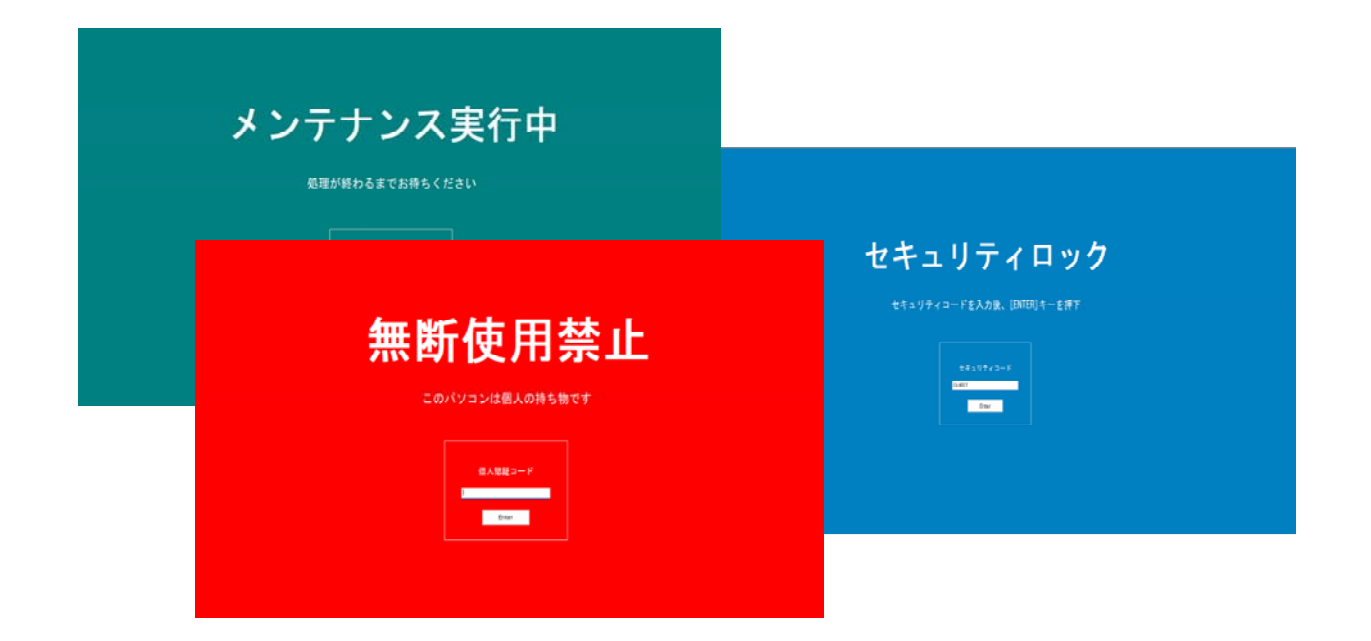

### ぴんち・だ・デリート 操作マニュアル もくじ

| ■ インストール       | <br>1  |
|----------------|--------|
| ■ ロック画面        | <br>2  |
| ■ シリアル設定画面     | <br>2  |
| ■ ポップアップメニュー   | <br>З  |
| ■ 動作設定ダイアログ    | <br>4  |
| ■ 解除コード設定      | <br>5  |
| ■ ロック画面背景文字設定  | <br>6  |
| ■ 入力ボックス設定     | <br>7  |
| ■ ZIP圧縮設定      | <br>8  |
| ■ トリガー処理設定     | <br>9  |
| ■ 削除対象書類リスト    | <br>10 |
| ■ ファイルの新規登録    | <br>11 |
| ■ フォルダの新規登録    | <br>13 |
| ■ 削除用解除コードの動作例 | <br>14 |
| ■ 変更登録         | <br>15 |
| ■ 削除/ALL削除     | <br>16 |

#### 利用承諾

本ソフトウェアを使用することにより、本契約に同意したものとします。

本ソフトウェアは個人利用の場合5台までのコンピュータで使用することを可能とします。 法人や組織等での利用の場合はパソコン台数分のシリアルの購入をお願いします。

本ソフトウェアを複写、解析、改変することは、全体または一部であってもこれを許諾しま せん。

本ソフトウェアの品質上の改善、技術面の向上などにより、予告なしにバージョンアップす ることがあります。

本ソフトウェアを利用することにより、直接または間接的に損害が生じても、作者(studio-moon.co)は一切の責任を負いません。

本ソフトウェアを使用した結果の影響に関しても、一切の責任は負いません。

本ソフトウェアの使用はすべて使用者の責任下においておこなってください。

Copyright(C) 2025 studio-moon.co

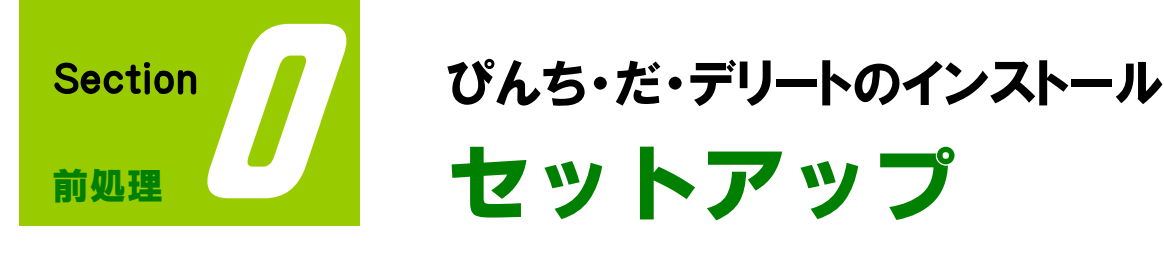

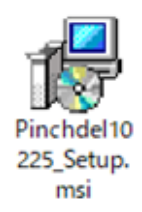

#### ① 圧縮ファイルの解凍

ダウンロードされた「ぴんち・だ・デリート」の圧縮ファイルを開いてください。 「README.TXT」と「操作マニュアル(本マニュアル)」 Pinchdel10225\_Setup.msi のファイルが存在することを確認します。

※ pincjhdel10225\_setup.msiの「10225」は、バージョンが上がる毎に変わります。

#### ② インストールの実行

Pinchdel10225\_Setup.msi をダブルクリックしてインストラーを起動します。 下図の(A)~(F)のように進んでインストールを完結します。

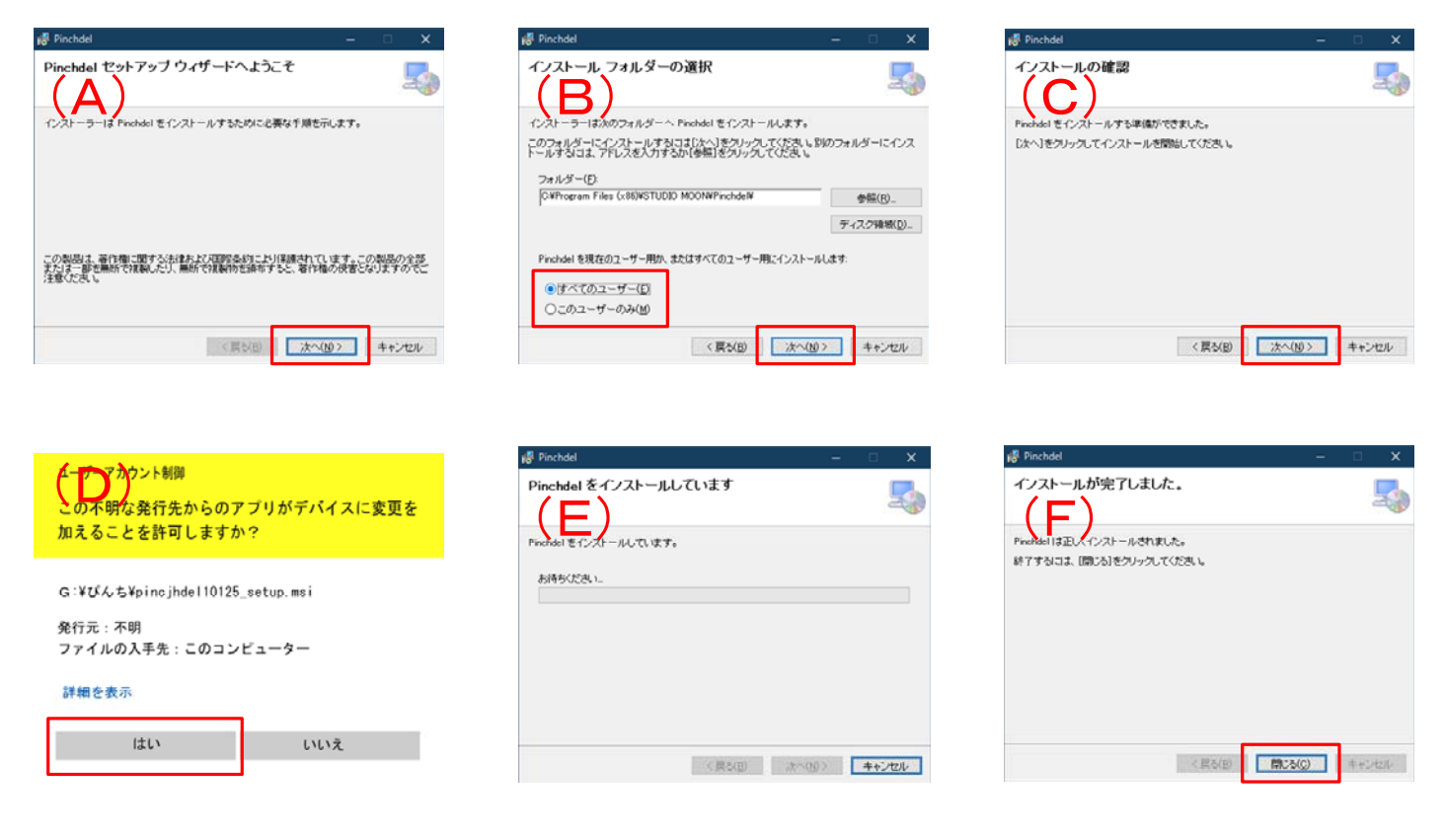

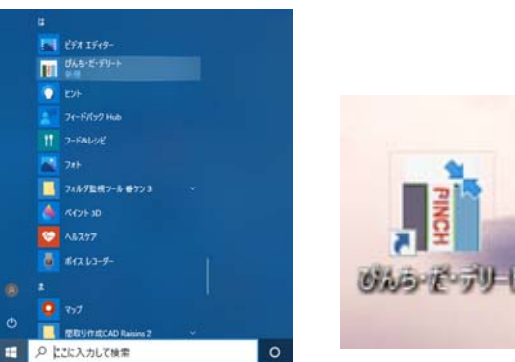

インストールが完了するとスタートメニューに「ぴんち・ だ・デリート」が登録され、ディスクトップにショートカ ットアイコンが表示されます。

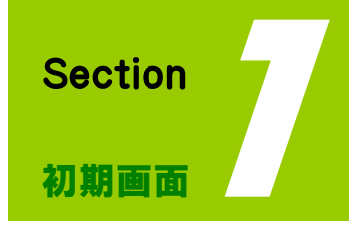

ぴんち・だ・デリート起動画面の説明 起動時の画面

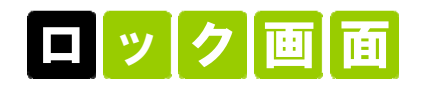

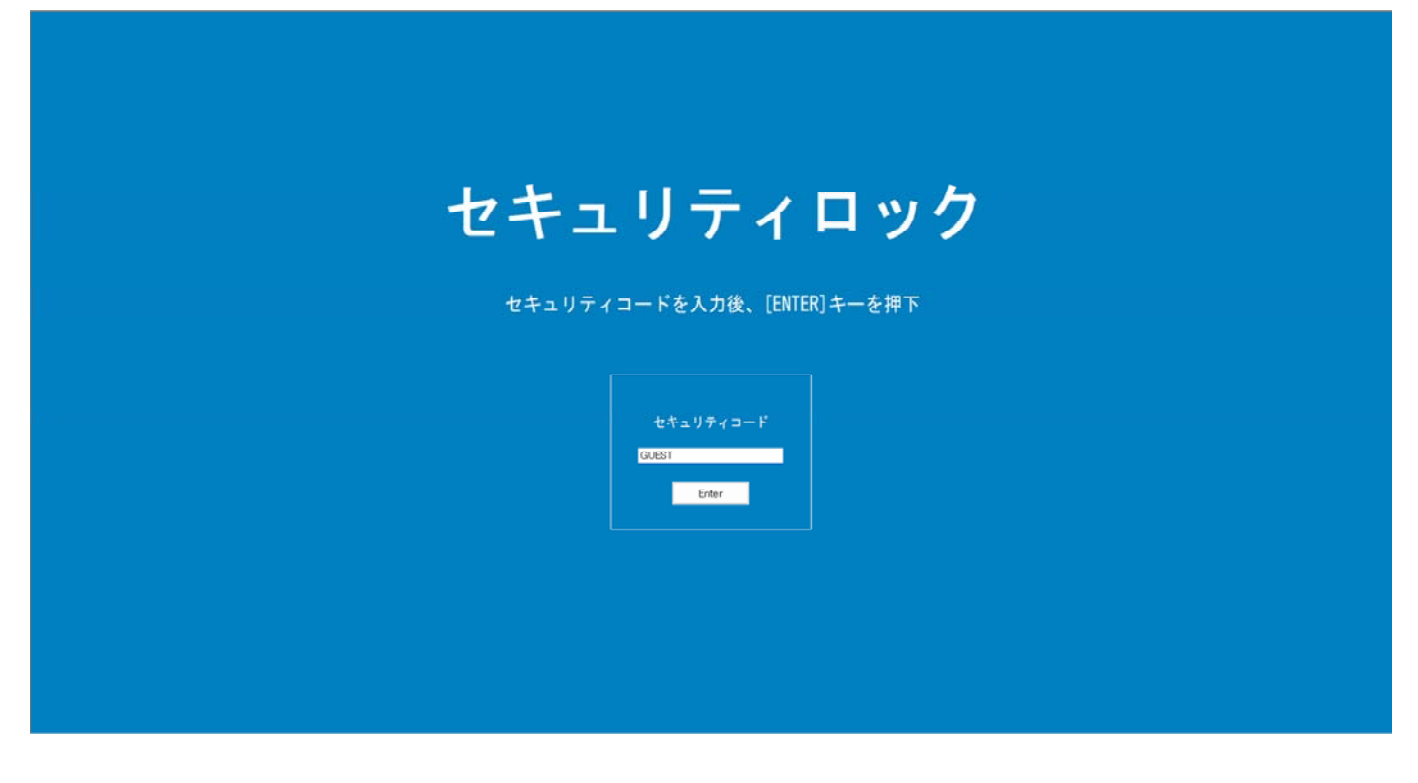

びんち・だ・デリート(以降本アプリ)を起動するとパソコンの画面いっぱいに、上図のロック画面が 表示されます。(お試し期間中は「シリアル設定画面」が最初に表示されます。) この画面が表示されている間は、解除コードを入力する以外の操作はできません。

最初(初期値)の解除コードは半角英字の大文字「GUEST(アルファベット半角大文字)」です。解除 後は、ポップアップメニューの「動作設定」-「パスワード」タグで正しいパスワードの設定をおこなっ てください。(お試し期間中は「GUEST」固定、変更不可です。)

| <b>1</b>          | 「ぴんち・だ・デリー<br>ご利用者のお名」<br>お試しをされる方 | -ト」をご利用いた)<br>前、所属、シリアル<br>はシリアルNaに Gi | だきましてあり<br>Naをご登録!<br>JEST とタイン | がとうございま<br>してください。<br>りしてください。 |
|-------------------|------------------------------------|----------------------------------------|---------------------------------|--------------------------------|
| 使用者名              | 山田太郎                               |                                        |                                 |                                |
| アリー Mag<br>シリアルNa | GUEST                              |                                        | 〈半角文:                           | 字入力〉                           |
|                   |                                    | ОК                                     |                                 | キャンセル                          |

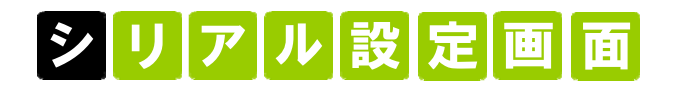

お試し期間中(10日間)は、本アプリを起動する 度、シリアル設定の画面が表示されます。

継続利用のお手続きして頂きますと、シリアル番号 が届きますので、シリアルNo.欄に入力してください。 正式版として継続利用可能となります。

お試し期間中は、半角大文字英字で「GUEST」と 入力して、ご利用ください。

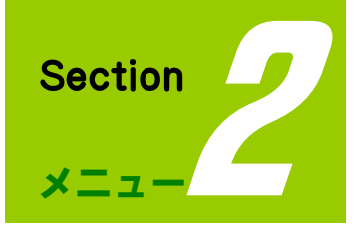

ぴんち・だ・デリートの設定

メニュー説明

### ポップアップメニュー

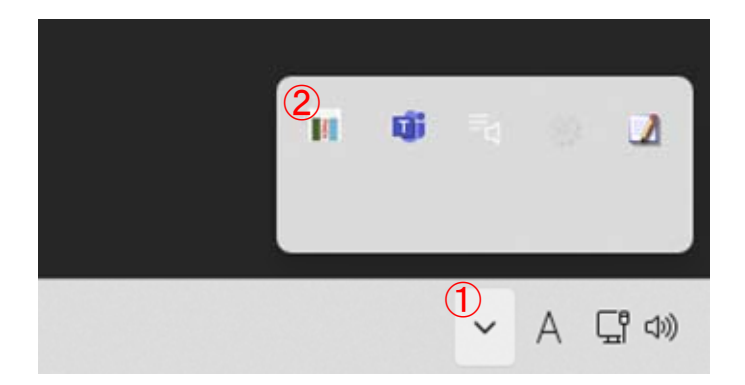

タスクバー右下の通知領域の三角マーク①をク リックして、隠れているインジケーターを表示 します。小さな消しゴムのアイコン②が「ぴん ち・だ・デリート」のアプリです。

びんち・だ・デリートのアイコンをマウスクリ ックすると、ポップアップメニューが表示され ますので、各種設定をおこなってください。

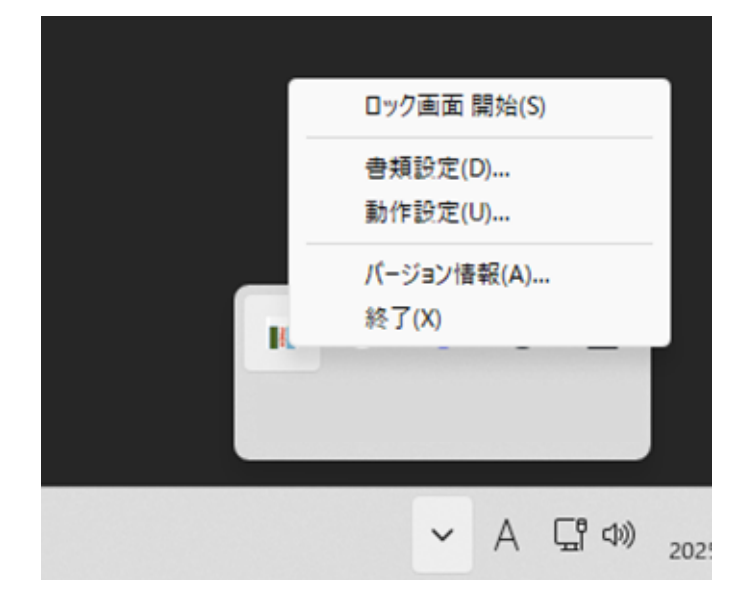

削除用解除コードで、ロック画面 解除を行うと設定メニューが選べ なるので安心です。

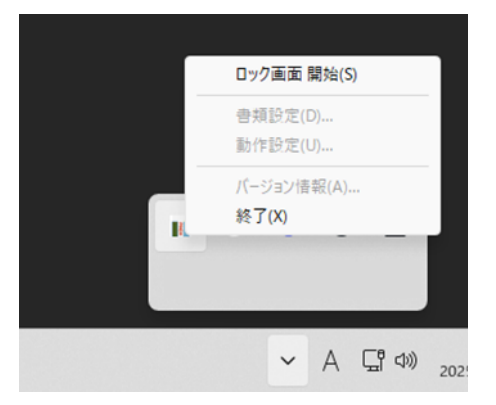

● ロック画面開始(S)

パソコンの操作ができないように、ロック画面を表示します。

自分以外の人が操作(不正使用等)した時に、削除したい書類(ファイル)を設定します。

❸ 動作設定

正式な解除コードや削除用の解除コード、ロック画面の色や文字等の動作設定をします。

🙆 バージョン情報(A)…

本アプリのバージョン情報を表示します。

● 終了(X)

本アプリを終了します。

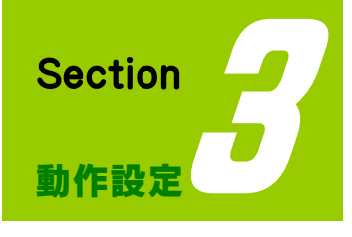

### ぴんち・だ・デリートの動作設定 動作設定

### 動作設定ダイアログ

| 作設定                      |                                         |                       |                                 |                       |                |
|--------------------------|-----------------------------------------|-----------------------|---------------------------------|-----------------------|----------------|
| 解除コード                    | 背景文字                                    | 入力ボックス                | ZIP圧縮                           | トリガー処理                | 1              |
| - 正しい解                   | 除コード ——                                 |                       | 4h 1 +                          | (「南本目で、シナマ()倫忍国       |                |
| あなた                      | がロックを解除<br>マ                            | するコード:                | 他八八<br>30文 <sup>:</sup>         | の建設できない解释<br>字以内で設定して | ホコートを<br>ください。 |
| GUE                      | i l                                     |                       | ※ 忘                             | れると復活できな              | いので注意          |
| □ 解                      | 除コード表示                                  | 切替                    |                                 |                       |                |
| _ 当邮合田备                  | 2112-1-1-1-1-1-1-1-1-1-1-1-1-1-1-1-1-1- | きたれつキマの内当川            | 父田留於つ」                          | 11を】 七司船)_            |                |
| - 削除用角<br>生年             | 解☆コード (륡<br>月日や電話者                      | 費大4つまでの削り<br>番号など相手が煮 | 除用解除コー<br>想定しやすいも               | ドを入力可能)-<br>っのがおすすめ。  |                |
| 削除用角<br>生年<br>123        | ¥除コ−ド (扉<br>月日や電話者                      | 設大4つまでの削り<br>番号など相手が煮 | 除用解除コー<br>想定しやすいも<br>abc        | ドを入力可能)-<br>っのがおすすめ。  |                |
| 削除用角<br>生年<br>123<br>×yz | ¥除コ−ド (最<br>月日や電話者                      | 愛大4つまでの肖川<br>番号など相手がえ | 涂用解除コー<br>想定しやすいも<br>abc        | ドを入力可能)-<br>のがおすすめ。   |                |
| 削除用角<br>生年<br>123<br>xyz | ¥除コ−ド (最                                | 愛大4つまでの肖川<br>番号など相手がな | 除用解除コー<br>息定しやすいだ<br><u>abc</u> | ドを入力可能 ) -<br>ぬがおすすめ。 |                |
| 削除用角<br>生年<br>123<br>xyz | ¥除コ−ド (륅<br>月日や電話者                      | 愛大4つまでの肖川<br>番号など相手がれ | 除用解除コー<br>息定しやすいを<br>abc        | ドを入力可能)-<br>かのがおすすめ。  | 3              |

1 表示切替タブ

マウスクリックにより、機能グループ毎に 「表示の切り替えをおこないます。

・解除コード タブ

ロック画面の入力ボックスへ入力する解 除コードと削除用コードを設定します。

#### ・背景文字 タブ

ロック画面の背景色、タイトル文字の設 定をおこないます。

・入力ボックス タブ

ロック画面の入力ボックスの位置やタイ トル文字の設定をおこないます。

#### ・ΖΙΡ圧縮 タブ

削除書類をZIP圧縮してバックアップしたい場合、格納場所や解凍時のパスワードを設定します。

#### ・トリガー処理 タブ

解除コードを何回ミスしたらパソコンの電源を落とす等の設定をおこないます。

#### 2 初期値に戻す

動作設定を初期値(インストール時の初期設定状態)に戻します。

#### 3 保存/キャンセル

各機能グループで設定した内容を保存します。設定値を変更しただけでは、本アプリに反映しません。 必ず「保存」ボタンをクリックして設定内容を保存してください。

設定した内容を破棄する場合は「キャンセル」を選んでください。

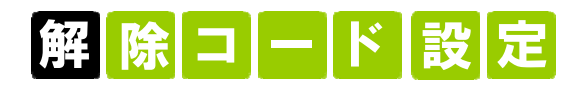

| 動作設定  |           |           |             |                         | ×     |
|-------|-----------|-----------|-------------|-------------------------|-------|
| 解除コー  | ド 背景文字    | 入力ボックス    | ZIP圧縮       | トリガー処理                  |       |
| - 正J( | )解除コード    |           |             |                         |       |
| あ     | なたがロックを解除 | するコード:    | 他人加         | が連想できない解除<br>ネトロッジンテレスイ | コードを  |
| G     | UEST      |           | 30又·<br>※ 忘 | ナ以内で設定して、<br>れると復活できない  | ので注意  |
|       | 解除コード表示   | 切替        |             |                         |       |
|       |           |           |             |                         |       |
| 一削除   | 用解除コード (最 | :大4つまでの削! | 除用解除コー      | ドを入力可能)―                |       |
| É     | E年月日や電話番  | 特など相手がた   | 想定しやすいも     | らのがおすすめ。                |       |
| 1     | 23        |           | abc         |                         |       |
| ×     | yz        |           |             |                         |       |
|       |           |           |             |                         |       |
|       |           |           |             |                         |       |
|       |           |           |             |                         |       |
| 初期値(  | に戻す       |           |             | 保存                      | キャンセル |

#### 正しい解除コード

普段あなたが本アプリのロック画面を解除
する時に使用するコードを設定します。
他人に想定されない独自のコードを半角英
数字30文字以内で入力してください。

※ 忘れるとロック画面から解除できなく なるのでご注意ください。

#### 解除コード表示切替

ロック画面のコード入力ボックスに解除コ ードを表示するか「●●●」の様に見えな くするかの設定をおこないます。

#### 削除用解除コード

ここで設定されたコードをロック画面で入力すると、書類設定で削除対象として登録された書類(ファ イルやフォルダ)を削除されます。最大4つまで登録可能です。

生年月日や携帯電話、家族の名前、Windowsのログインパスワード(PINコード)と同じものにするなど、他人から簡単に想定されそうなコードを設定することをおすすめします。

他人に見られたくないファイルが存在するパソコンを押収された時など、解除コードを尋ねられた場合 は、こちに登録した「削除用解除コード」を教えることで、見られたくない書類(ファイルやフォル ダ)を安全に削除できます。

※削除対象書類(ファイル)は、一度ファイルを特殊文字で埋め尽くして買い替えたのち、削除します。

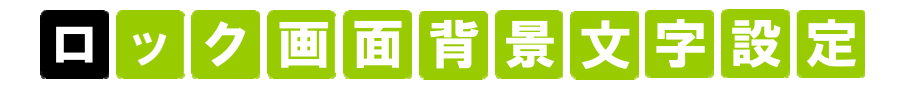

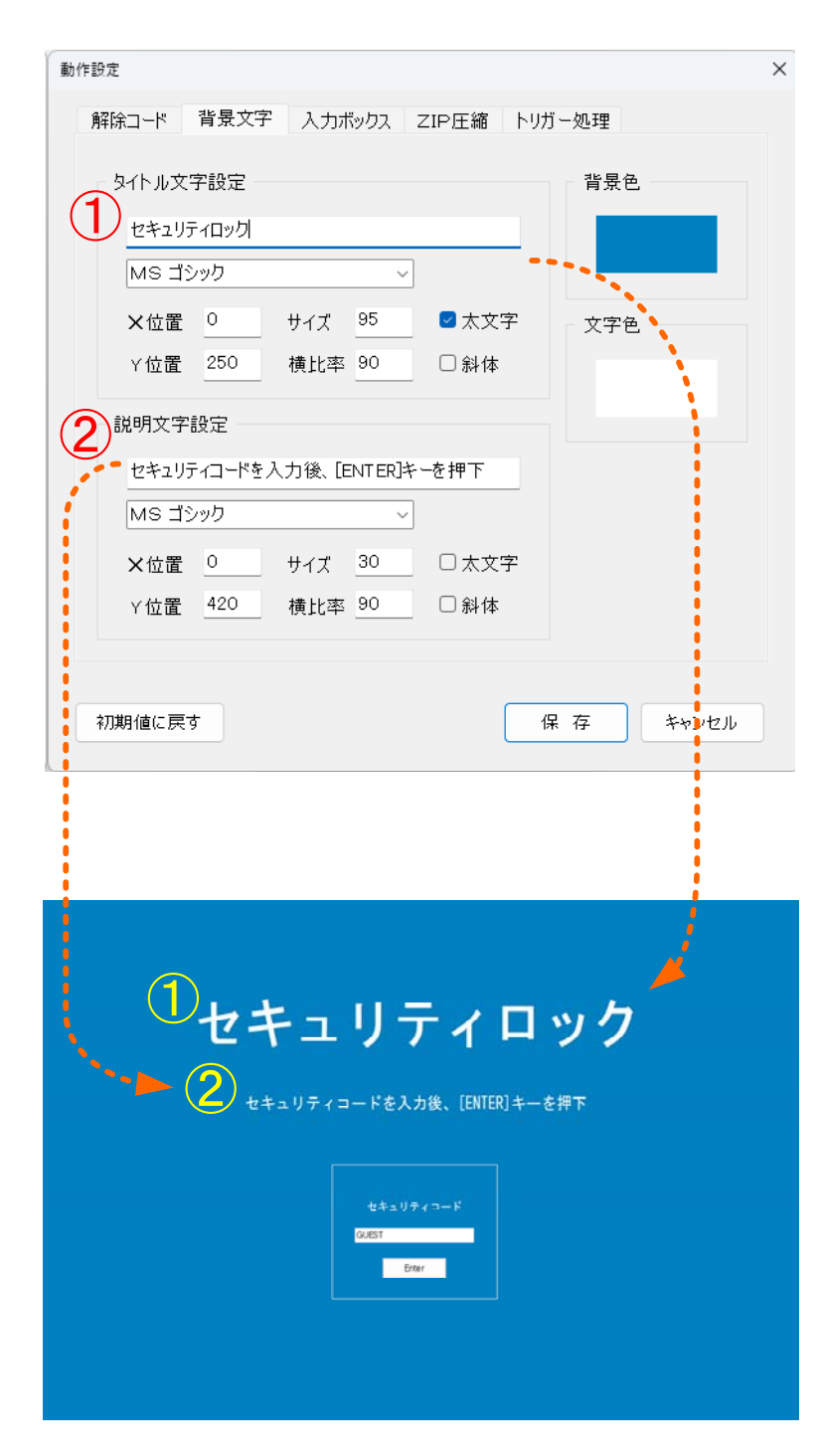

#### ④ 文字色

ロック画面に表示されるタイトル文字と説明文字の色を 設定します。マウスクリックで色の設定をおこないます。 ①タイトル文字設定

ロック画面のタイトルの文字やフォント、 位置、サイズを設定します。

X位置は、文字列の真中と画面の中心位置を「O」とし、±で調整します。

Y位置は、画面一番上からの座標位置となります。

サイズは文字の大きさで、横比率は文字の 縦横比率を設定します。

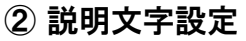

メッセージ等の説明文の文字やフォント、 位置、サイズを設定します。

各設定項目は、① タイトル文字設定と同様に設定します。

#### ③ 背景色

ロック画面の背景色を設定します。 マウスクリックで下図のような「色の設定」 ダイアログが表示します。お好きな色を選び ます。

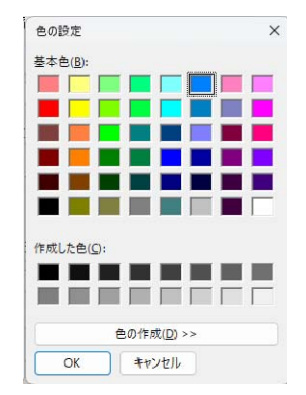

## 入力ボックス設定

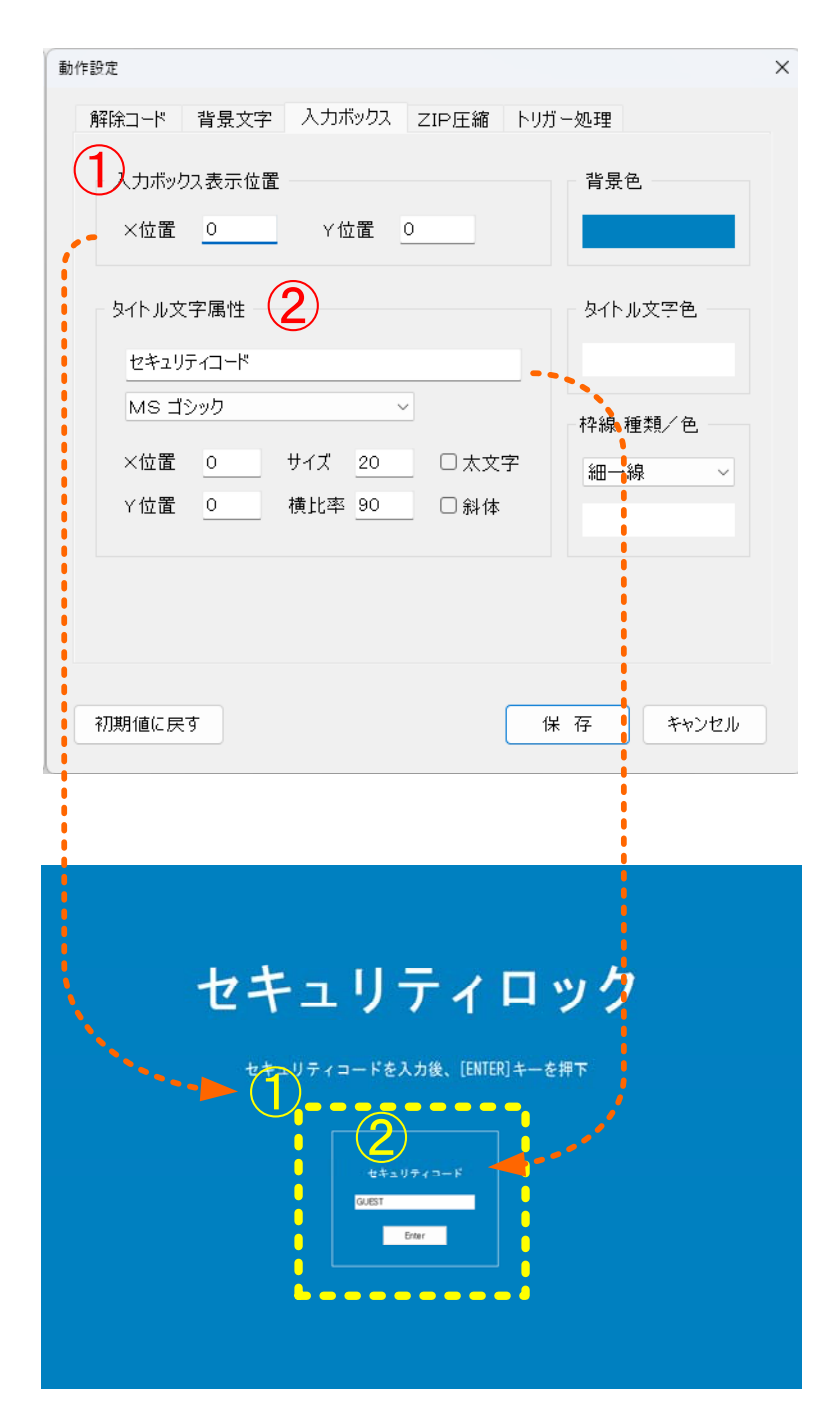

#### ① 入力ボックスの位置表示

ロック解除コードを入力するボックス領域 の位置を設定します。

XYともO値の時は、ロック画面の中央に 表示します。

#### ② タイトル文字属性

入力ボックス内のタイトルの文字やフォン ト位置、サイズを設定します。

X位置は、文字列の真中と画面の中心位置 を「O」とし、±で調整します。

Y位置は、ボックスの上からの座標位置となります。

サイズは文字の大きさで、横比率は文字の 縦横比率を設定します。

#### ③ 背景色

入力ボックス内の背景色を設定します。 マウスクリックで色の設定をおこないます。

④ タイトルも文字色

入力ボックス内のタイトル文字色を設定します。マウスクリックで色の設定をおこないます。

#### 5 枠線 線種/色

入力ボックスの枠線の設定をおこないます。 ブルダウンより、線の有無、種類を選びます。下のカラーボタンで色を変更します。

|                    |     | 1 7/3 204 |   |
|--------------------|-----|-----------|---|
| ZIP圧縮ファイル作成場所フォルダー |     |           |   |
| c:¥zipdir          |     | 参         | 照 |
| ZIP圧縮ファイル解凍時のパスワード | (2) |           |   |
| GUEST              |     |           |   |
|                    |     |           |   |
|                    |     |           |   |
|                    |     |           |   |
|                    |     |           |   |
|                    |     |           |   |

#### ① ZIP圧縮ファイル作成場所フォルダ

削除対象ファイルをZIPファイルとして バックアップしておきたい場合の作成場所 を設定します。

デフォルトでは、アプリのインストール先 「C:¥zipdir」に作成されます。

#### ② ZIP圧縮ファイル解凍時のパスワード

ZIPファイルを解凍する際のパスワードを設定します。

パスワードは、半角英数字の組み合わせで30文字以内で入力します。

### トリガー処理設定

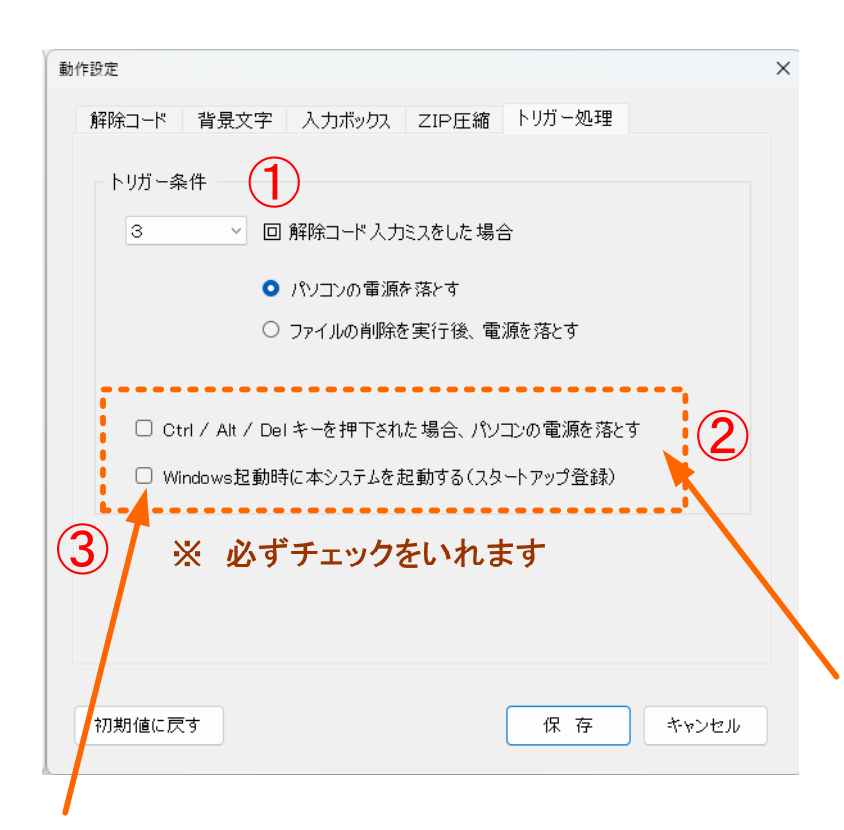

#### ① 解除コード入力ミス回数

ロック画面を解除するコードの入力ミ回数 を設定し、達した場合に機能する処理を選 びます。

#### ② タスクマネージャー回避

ロック画面にてタスクマネージャーを呼び だす(Ctrl+Alt+Del)キーを押された場 合にパソコンの電源を落とすか否かを選び ます。

※ 本アプリを有効活用するために、必ず チェックを入れて、タスクマネージャーを 起動されるコマンドを回避しましょう。

#### ③ スタートアップ登録

Windows起動時に本アプリを起動するようにスタートアップに登録するチェックボックスです。 ※本アプリを有効活用するために、必ずチェックを入れて起動時に起動するようにしましょう。

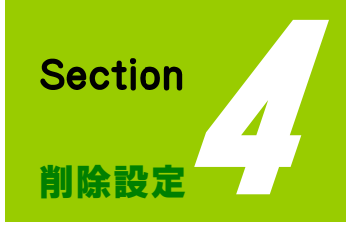

見られたくないファイルの設定方法 削除対象書類リスト

### 削除対象書類リスト

|      |      | 1              |                |
|------|------|----------------|----------------|
| 全て表示 | ○未処理 | O 処理済 <b>2</b> | 4              |
|      |      |                | 新規登録           |
| (3)  |      |                | 変更登録           |
|      |      |                | 削除             |
|      |      |                | ALL 削除         |
|      |      |                | <b>5</b><br>保存 |
|      |      |                | キャンセル          |

#### ① プロパティエリア

登録された削除対象書類(ファイル、フォルダ) の属性などの情報を表示します。

#### ② 表示切り替えラジオボタン

登録された削除対象書類(ファイル、フォルダ) の表示の切り替えをおこないます。

#### ③ 削除対象リスト

登録された削除対象書類(ファイル、フォルダ) のリストを表示します。

処理済のファイルは、頭に【済】の文字が付き ます。

#### ④ 登録編集ボタン

- 新規登録:新規に削除対象書類(ファイル、フォルダ)を登録するための画面を表示します。
- 変更登録:変更したい書類(ファイル、フォルダ)をリストより選んで移行画面で変更します。 処理済(削除が実行された)の書類(ファイル(、フォルダ)は、変更できません。
- 削 除:削除したい書類(ファイル、フォルダ)をリストより選んでクリックで削除します。

ALL削除:すべての登録書類(ファイル、フォルダ)を削除します。

#### ⑤ 保存ボタン

保存:上記で編集した内容を削除対象書類データベースに保存します。 ここで保存しないと処理した内容が反映されません。

キャンセル:上記で編集した内容を破棄します。

### ファイルの新規登録

| 削除对象曹操 新規登錄                                                                                                    | × 削除対象書類枠のファイルにチェックを入れま                                                                                                    |
|----------------------------------------------------------------------------------------------------|----------------------------------------------------------------------------------------------------|
| 判除対象 吉類<br>● <u>□ァイル</u> ○ フォルダ<br>参 照                                                                                                    | 参照ボタンをクリックして「ファイルを開く」<br>ダイアログより削除対象のファイルを選んで<br>「開く」をクリックします。                                                                                                    |
| <ul> <li>「「「」」</li> <li>「」」</li> <li>「」」<!--</th--><th>11877/1852       ×         く → ヾ ↑       (* DATA(D) &gt; MTSS[DATA &gt; ` &lt; () MTSS[DATAD(R)] P         1187       #10.778.07         1187       #10.778.07         1187       #10.778.07         1187       #10.778.07         1187       #10.778.07         1187       #10.778.07         1187       #10.778.07         1187       #10.778.07         1187       #10.778.07         1187       #10.778.07         1187       #10.776.07         1187       #10.776.07         1187       #10.776.07         1188       2004/10/21 810         11877       10.776.07         1188       2004/10/21 810         1189       776.07         1189       776.07         1189       776.07         1189       776.07         1189       776.07         1189       776.07         1189       776.07         1189       776.07         1189       776.07         1189       776.07         1189       776.07         1189       776.07         1189       776.07         1189</th></li></ul> | 11877/1852       ×         く → ヾ ↑       (* DATA(D) > MTSS[DATA > ` < () MTSS[DATAD(R)] P         1187       #10.778.07         1187       #10.778.07         1187       #10.778.07         1187       #10.778.07         1187       #10.778.07         1187       #10.778.07         1187       #10.778.07         1187       #10.778.07         1187       #10.778.07         1187       #10.778.07         1187       #10.776.07         1187       #10.776.07         1187       #10.776.07         1188       2004/10/21 810         11877       10.776.07         1188       2004/10/21 810         1189       776.07         1189       776.07         1189       776.07         1189       776.07         1189       776.07         1189       776.07         1189       776.07         1189       776.07         1189       776.07         1189       776.07         1189       776.07         1189       776.07         1189       776.07         1189 |
| 削除対象設定<br>削除対象書類<br>● ファイル ○ フォルダ<br>D:¥@TEST_DATA¥機密情報ファイル1.txt 参照                                                                                                    | 2/14/2000 単本では127/1/1.1xt 2/1/2/2000 でかかう (パイトルビアングレンズ) (パイトルビアングレンズ) (パイトルビアングレンズ) (パイトルに変更できます。) (パイトルに変更できます。) (パイトルビアングレーン) (パイトルビアングレーン) (パイト・ハート・・・・・・・・・・・・・・・・・・・・・・・・・・・・・・・・・・                                                                                                    |
| 属性<br>タイトル(ファイル名)<br>機密情報ファイル1.txt<br>● 削除のみを行なう<br>○ ZIP圧縮後、削除する<br>ZIP圧縮ファイル名                                                                                                    | 設定内容に間違いがなければ「決定」ボタン<br>をクリックして、リスト画面に戻します。                                                                                                    |
| 決 定<br>キャンセル                                                                                                    | 削除対象曹類リスト X<br>【削除ファイル】D:¥@TEST_DATA¥機密情報ファイル1.txt<br>【その他・属性】なし<br>【登録日】: 2025/02/01 15:35                                                                                                    |
| 登録したファイルが、削除対象書類リストに表<br>されます。他にも削除したいファイルがある場<br>は、同様に新規登録をおこなってください。                                                                                                    | ● 全て表示 ○ 未処理 ○ 処理済<br>様部情報ファイル1 txt  新規登録                                                                                                    |

「保存」ボタンで、リスト内容がデータベースに保 存されるので操作に誤りなければ、必ず保存をクリ ックしてください。

保存

### **ΖΙΡ圧縮の指定**

| ● ファイル ○ フォルダ               |    |
|-----------------------------|----|
| D.¥@TEST_DATA¥機密情報ファイル1.txt | 参照 |
| 禹性                          |    |
| タイトル(ファイル名)                 |    |
| 機密情報ファイル1.txt               |    |
| ○ 削除のみを行なう                  |    |
| ●ZIP圧縮後、削除する                |    |
| ZIP圧縮ファイル名                  |    |
| backup01                    |    |
|                             |    |

本アプリは、パソコンの無断使用等による機密情 報の漏洩防止や人に見られたくないファイルの削 除を目的したものですが、資料によって鍵付きの ZIP圧縮でバックアップをとり、オリジナルを 削除したいケースもあるかと考え、ZIP圧縮し てバックアップをとる選択を付けております。

削除対象書類 新規(or変更)登録画面の属性で 「ZIP圧縮後、削除する」にチェックを入れて 「ZIP圧縮ファイル名」を入力します。

設定値に問題がなけれな、「決定」ボタンをクリックしてください。

削除用解除コード入力時やトリガー発生で、動作設定のZIP圧縮で設定された場所や解凍パスワード でZIPファイルを作成します。

| ×         | ··· zipdir                 | z Q                     |
|-----------|----------------------------|-------------------------|
| <u>83</u> | (d) ···                    | □〕詳細                    |
|           | 名前<br><del>言</del> backup( | )1.zip                  |
|           | 0 <u></u> 0                |                         |
|           | ₩.                         | ×<br>照<br>名前<br>Dackupt |

【注意】容量の大きなファイルやフォルダをZIP圧縮する場合、かなりの時間が発生します。

# フォルダの新規登録

| 削除对象會類 新規登録                                                                                                    | × 削除                                    | 対象書類枠のフォルダにチェックを入れます                                                                                                    |
|----------------------------------------------------------------------------------------------------|-----------------------------------------|----------------------------------------------------------------------------------------------------|
| 削除対象書類<br>○ファイル ●フォルダ<br>参照                                                                                                    | 参照<br>イア<br>「C                          | 『ボタンをクリックして「フォルダの参照」タ<br>ログより削除対象とするフォルダを選んで<br>NK」をクリックします。                                                                                                    |
| 属性<br>タイトル(ファイル名)<br>● 削除のみを行なう<br>○ ZIP解凍後、削除する<br>ZIP圧縮ファイル名<br>決定<br>キャンセノ                                                   | · ● ● ● ● ● ● ● ● ● ● ● ● ● ● ● ● ● ● ● | thダ-の参照<br>オルダ-を選択してください                                                                                                    |
| 入力欄に削除対象フォルダが反映されます。<br>タイトルはデフォルトでフォルダ名になって<br>いるで、必要に応じて管理しやすいタイトル<br>に変更してください。<br>内容に間違いがなければ「決定」ボタンをク<br>リックして、リスト画面に戻ります。 | Ĥ                                       | 除対象書類 新現登録      ド     「別除対象書類     ・     ・     ・     ・     ・     マフィノル     ・     ・     フフィノル     ・     ・     フフィノル     ・     ・     フフィノル     ・     ・     ア・     ・     ・     に     ・     ・     作     ・     タイトル(ファイル名)     ・     個人情報や約フォル     ・     ・     ・     ・     す     の     ・     す     の     ・     す     の     た     ・     ・     す     の     た     ・     ・     す     の     た     ・     す     の     た     ・     また     ・     こ     こ     に     ・     ・     の     、     ・     す     に     ・     ・     の     ・     す     に     ・     ・     の     ・     に     ・     ・     ・     ・     ・     ・     ・     ・     ・     ・     ・     ・     ・     ・     ・     ・     ・     ・     ・     ・     ・     ・     ・     ・     ・     ・     ・     ・     ・     ・     ・     ・     ・     ・     ・     ・     ・     ・     ・     ・     ・     ・     ・     ・     ・     ・     ・     ・     ・     ・     ・     ・     ・     ・     ・     ・     ・     ・     ・     ・     ・     ・     ・     ・     ・     ・     ・     ・     ・     ・     ・     ・     ・     ・     ・     ・     ・     ・     ・     ・     ・     ・     ・     ・     ・     ・     ・     ・     ・     ・     ・     ・     ・     ・     ・     ・     ・     ・     ・     ・     ・     ・     ・     ・     ・     ・     ・     ・     ・     ・     ・     ・     ・     ・     ・     ・     ・     ・     ・     ・     ・     ・     ・     ・     ・     ・     ・     ・     ・     ・     ・     ・     ・     ・     ・     ・     ・     ・     ・     ・     ・     ・     ・     ・     ・     ・     ・     ・     ・     ・     ・     ・     ・     ・     ・     ・     ・     ・     ・     ・     ・     ・     ・     ・     ・     ・     ・     ・     ・     ・     ・     ・     ・     ・     ・     ・     ・     ・     ・     ・     ・     ・     ・     ・     ・     ・     ・     ・     ・     ・     ・     ・     ・     ・     ・     ・     ・     ・     ・     ・     ・     ・     ・     ・     ・     ・     ・     ・     ・     ・     ・     ・     ・     ・     ・     ・     ・     ・     ・     ・     ・     ・     ・     ・     ・     ・     ・     ・     ・     ・     ・     ・     ・     ・     ・     ・     ・     ・     ・     ・     ・     ・     ・     ・     ・     ・     ・     ・     ・ |
| 削除対象書類リスト<br>【削除フォルダ】D:¥@TEST_DATA¥個人情報フォルダ<br>【その他・属性】なし<br>【登録日1:2025/02/01 15:16                                             | ×                                       | 決 定 キャンセル                                                                                                    |
| ● 全て表示 ○ 未処理 ○ 処理済<br>機密情報ファイル1.txt<br>D ¥@TEST_DATA¥個人情報フォルダ<br>第規登録<br>剤 B<br>ALL 削服                                          | ,<br>₽<br>₽                             | 「保存」ボタンで、リスト内容がデータベー<br>スへ保存されるで操作に誤りなければ、必ず<br>R存を実行してください。                                                                                                    |

o

キャンセル

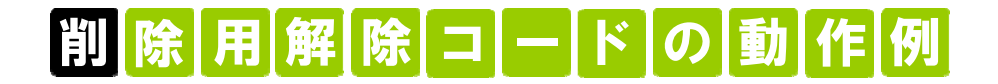

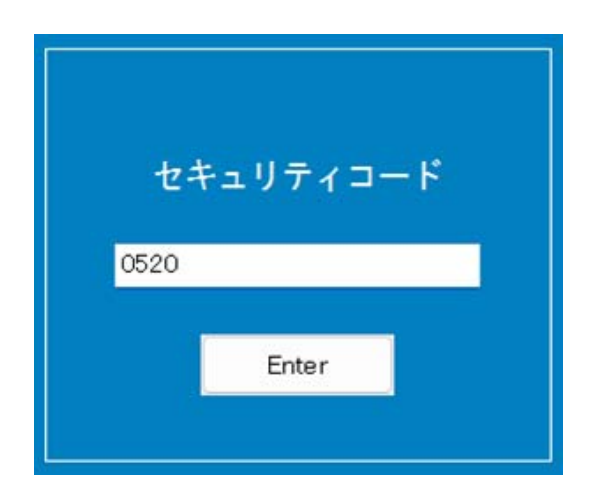

| 削除用解除コード (最大4つまでの削除用解除コードを入力可能) |                 |  |  |  |  |
|---------------------------------|-----------------|--|--|--|--|
| 生年月日や電話番号など相手が                  | 想定しやすいものがおすすめ。  |  |  |  |  |
| 0520                            | kazo kuno namae |  |  |  |  |
| petnonamae                      | 123             |  |  |  |  |
|                                 |                 |  |  |  |  |

前ページで登録した削除対象書類を削除実行用解除コ ードでロック画面を解除するサンプルです。ロック解 除コードに登録した削除実行コード「O52O」入力し て「Enter」キークリックします。

削除が実行され削除実行書類の「個人情報」フォルダと「機密情報ファイル1.txt」が削除されました。

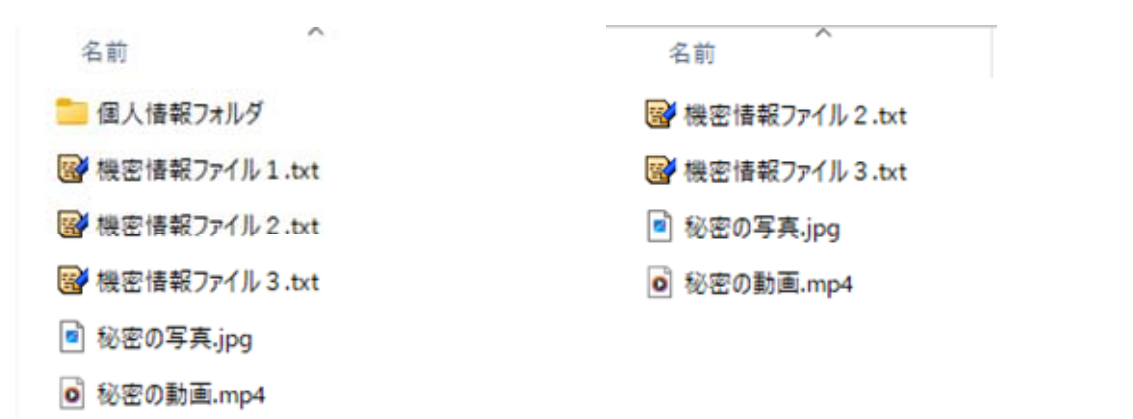

| 【削除フォルダ】D:¥@TEST_DATA¥個人情報フォルダ<br>【その他・属性】なし<br>【登録日】:2025/02/01 15:16 |        |
|------------------------------------------------------------------------|--------|
| ● 全て表示 ○ 未処理 ○ 処理済                                                     |        |
| 機密情報ファイル1.txt<br>D:¥@TEST_DATA¥個人情報フォルダ                                | 新規登録   |
|                                                                        | 変更登録   |
|                                                                        | 削除     |
|                                                                        | ALL 削除 |
|                                                                        |        |
|                                                                        | 保存     |
|                                                                        | キャンセル  |

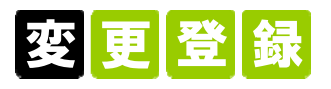

登録されている削除対象書類の変更をおこない ます。既に処理された削除対象書類の変更はで きません。

#### ① 変更対象を選択

リストより変更対象を選んで、右側の「変更登録」をクリックします。

| ○ファイル ○ラオルタ        |       |        |
|--------------------|-------|--------|
| D:¥@TEST_DATA¥個人情報 | 短フォルダ | <br>参照 |
| 禹性                 |       |        |
| タイトル(ファイル名)        |       |        |
| 個人情報格納フォルダ         |       |        |
| ○ 削除のみを行なう         |       |        |
| O ZIP解凍後、削除する      |       |        |
| ZIP解凍するファイル名       |       |        |
| крр                |       |        |

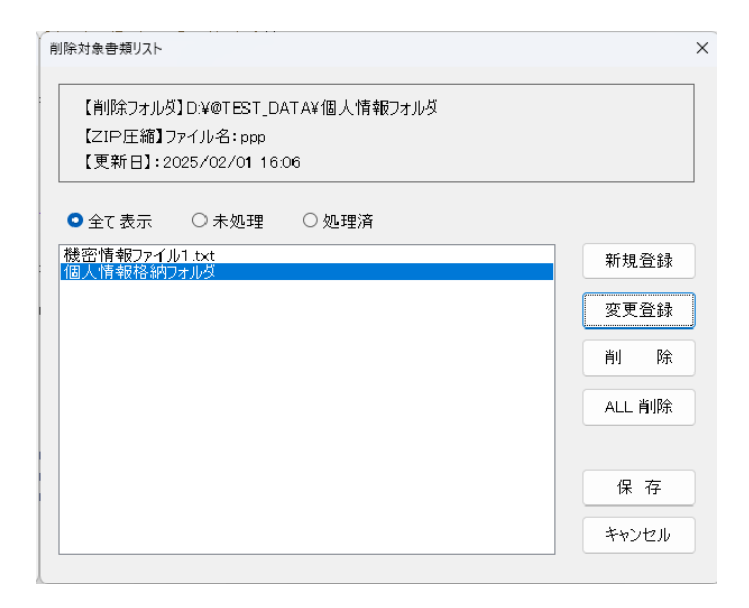

#### 2 削除対象書類変更

削除対象書類(フォイル、フォルダ)や属性を 変更して「決定」をクリックして変更をおこな ってください。

#### ③例)ZIP圧縮

本アプリは、所有しているパソコンを自分以外の人が操作して機密書類の閲覧や漏洩を防止するための削除アプリですが、やむなくZIPファイルとしてバックアップしたい場合、「ZIP 解凍後、削除する」を選んで、ZIP圧縮するファイル名を入力して「決定」とします。

#### ④ 削除対象書類リストへの反映

変更された内容が削除対象書類リストへ反映されますので、変更内容に誤りがないかプロパティ等で確認後「保存」ボタンでで削除対象書類 をデータベースに保存します。

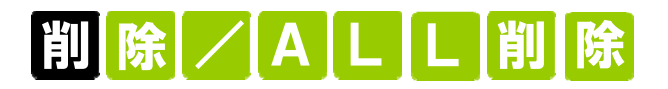

| 削除対象書類リスト                                                                                          | ×      | 削除                |
|----------------------------------------------------------------------------------------------------|--------|-------------------|
| 【削除ファイル】D:¥@TEST_DATA¥機密情報ファイル1.txt<br>【その他・属性】なし<br>【登録日】:2025/02/01 15:32 【処理日】:2025/02/01 18:18 |        | リストより削<br>ボタンをクリ  |
| ● 全て表示 ○ 未処理 ○ 処理済                                                                                 |        | 確認メッセー            |
| <ul> <li>(済) 機密情報ファイル1.txt</li> <li>(済) 個人情報格納フォルダ</li> </ul>                                      | 新規登録   | して問題がな            |
| 46621601 動力圏1.mp4                                                                                  | 変更登録   | クするか「Y            |
|                                                                                                    | 削除     |                   |
|                                                                                                    | ALL 削除 | Pinchdel          |
|                                                                                                    | 保存     | ? 選択されている<br>ださい、 |
|                                                                                                    |        |                   |

リストより削除したい情報を選び「削除」 ボタンをクリックします。

確認メッセージが表示されるので、削除 して問題がなければ「はい(Y)」をクリッ クするか「Y」を押して削除します。

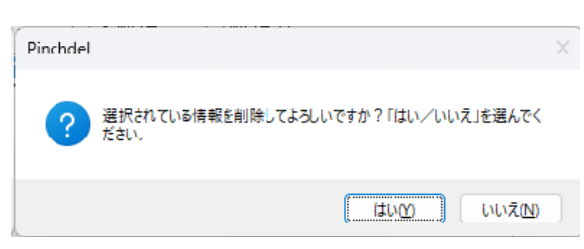

| Pinchdel          | ×                                    | ALL削除                             |
|-------------------|--------------------------------------|-----------------------------------|
| ? 登録されて<br>んでください | いるリストを全て削除してよろしいですか?「はい/いいえ」を選<br>ヘ。 | 登録済(リストす<br>書類を一括ですべ<br>の「ALL削除」を |
|                   | (はい <u>()</u> いいえ <u>い</u> )         | 確認メッセージが                          |

登録済(リストすべて表示)の削除対象 書類を一括ですべて削除する場合、右側 の「ALL削除」をクリックします。

確認メッセージが表示されるので、問題 がなければ「はい」を選んでALL削除を 実行します。

#### 書類データベースへ保存

上記の削除、ALL削除は、保存しないとデータベースへ保存されません。削除に間違いがなければ「保存」をクリックしてデータベースに反映させてください。

「いいえ」を選ばれると、削除が無効となりデータベースへの保存はおこなわれません。

本書の内容については、将来予告なしに変更することがあります。

ファイルの圧縮、解凍の基本部分の著作権はIgor Pavlov氏にあります。 7z圧縮方式のBZip2アルゴリズムはJulian Seward氏が作成し、PPMDアル ゴリズムはDmitry Shkarin氏が作成しています。 統合アーカイバ仕様のDLL作成部分に関しては秋田 稔氏が著作権を保有します。

Windowsは、米国Microsoft Corporation の登録商標です。 その他、各会社名、各製品は各会社の商標または登録商標です。